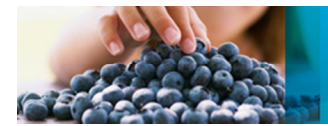

### Using Your QTRAP<sup>®</sup> LC/MS/MS System at Full Potential

A Quick-Start Guide to Activate and Perform MS/MS Library Searching for Identification and Confirmation MasterView™ and MultiQuant™ Software

#### **Overview**

This document outlines the 6 easy steps you can follow to analyze full scan MS/MS spectra (MRM-triggered MS/MS scans collected on a QTRAP<sup>®</sup> LC/MS/MS system) and compare those results to MS/MS compound libraries to identify and confirm positive peaks in unknown samples.

The benefits of this workflow include:

- Improved selectivity multiple fragment ions are detected (beyond just 2 MRM transitions) meaning additional confidence in identification of positive findings
- Improved sensitivity Enhanced MS/MS scans are called 'enhanced' because fragment ions are accumulated in Q3 of your QTRAP<sup>®</sup>, giving you better signal-to-noise for the detected MS/MS spectra
- Improved data processing dual injection approach with automatic quantitation, identification and confirmation using MasterView<sup>™</sup> software and MultiQuant<sup>™</sup> software
- Improved confidence ability to automatically calculate ion ratios and compare results to MS/MS mass spectral libraries

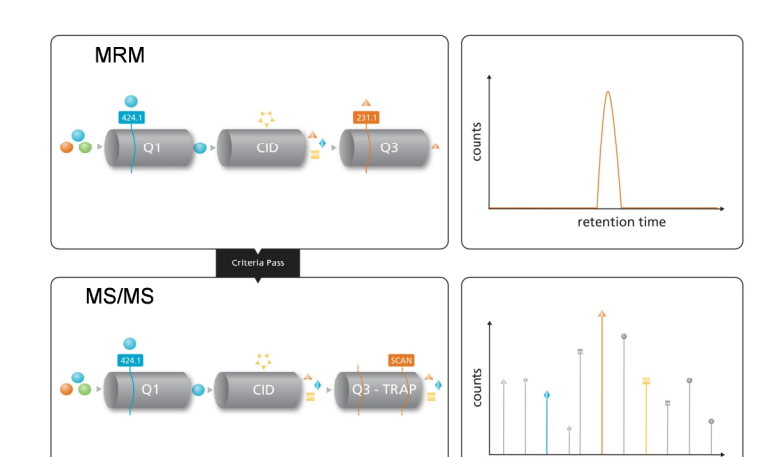

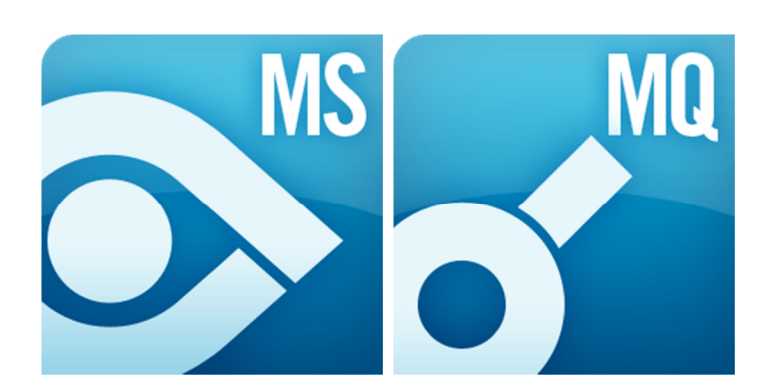

### The QTRAP<sup>®</sup> Software Workflow in MasterView<sup>™</sup> Software

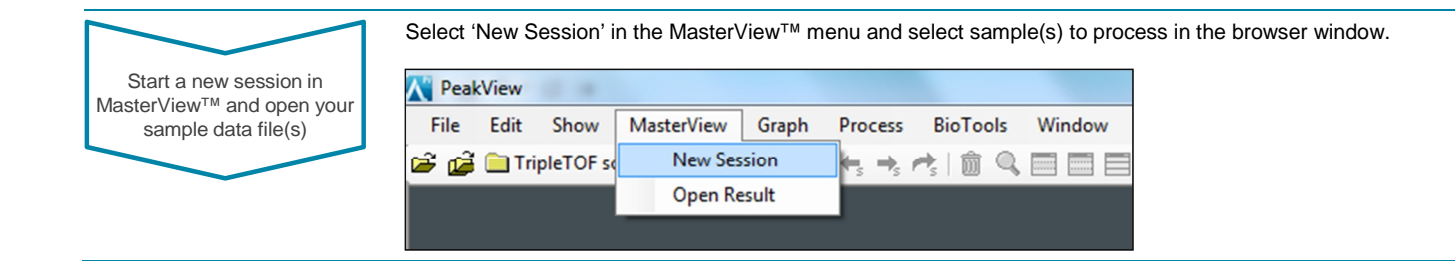

## AB SCIEX

Create a new or open an existing XIC list

- Create a new XIC list by simply copying Name, Mass, Fragment Mass and Retention Time (RT) from your Scheduled MRM<sup>™</sup> acquisition method into the MasterView<sup>™</sup> software.
- The XIC list can be saved and opened for future processing.

Edit settings for data processing and library searching 0.8

- Data processing settings can be edited by clicking the 'Settings...' button at the top of the XIC list
- Define thresholds for intensity and S/N in the calculations tab.
- In the 'Library Searching' tab select the libraries to search, the search algorithm, and specify other criteria such as mass tolerance, Collision Energy tolerance, and the use of polarity and Collision Energy Spread when searching

| D.8 -       |                         |                |                          |         |                                  |                     |                 |           |                       |            |                      |          |            |             |         |       |
|-------------|-------------------------|----------------|--------------------------|---------|----------------------------------|---------------------|-----------------|-----------|-----------------------|------------|----------------------|----------|------------|-------------|---------|-------|
| 0.6 -       |                         |                |                          |         |                                  |                     |                 |           |                       |            |                      |          |            |             |         |       |
| .4 -        |                         |                |                          |         |                                  |                     |                 |           |                       |            |                      |          |            |             |         |       |
| 2           |                         |                |                          |         |                                  |                     |                 |           |                       |            |                      |          |            |             |         |       |
| *           |                         |                |                          |         |                                  |                     |                 |           |                       |            |                      |          |            |             |         |       |
| .0          | 0.05 0.10               | 0.15           | 0.20                     | 0.25    | 0.30                             | 0.35                | 0.40 0.45 0.5   | 0 0.55    | 0.60                  | 0.65       | 0.70                 | 0.75     | 0.80       | 0.85        | 0.90    | 0.95  |
| sterVie     | ew 📑 🗖 🖿                | <u>5</u> 9     | × I                      | 1 2     | MQ MV                            | ×.                  | <b></b>         | Ne        | w Session             |            |                      | <b>Y</b> |            |             |         |       |
| C<br>T<br>R | Wiff file Name          | Sample<br>Name | Number<br>of<br>positive |         | V HARD R                         | water large formula | Name            | Mass (Da) | Fragment<br>Mass (Da) | Width (Da) | Expected<br>BT (min) | RT Width | Calculated | Library Hit | Library | Known |
| L           |                         |                | results                  | 4       |                                  | / > > >             | Acetaminrid     | 222       | 126                   | 0          | 66                   | 0.5      |            |             | 0       |       |
|             | Data Scheduled MRM-E    | Sample 1       | 0                        | 2       |                                  |                     | Acetamipric     | 223       | 120                   | 0          | 9.5                  | 0.5      |            |             | 0       |       |
| 0           | Data Scheduled MRM-E    | Sample 2       | 0                        |         |                                  |                     | Bromuconazole A | 378       | 159                   | 0          | 9.8                  | 0.5      |            |             | 0       |       |
| 0           | Data Scheduled MRM-E    | Sample 3       | 0                        | 4       |                                  |                     | Bromuconazole B | 378.1     | 159                   | 0          | 10.2                 | 0.5      |            |             | 0       |       |
| 0           | Data Scheduled MRM-E S  | Sample 4       | 0                        | 5       |                                  |                     | Clothianidin    | 250       | 132                   | 0          | 4.5                  | 0.5      |            |             | 0       |       |
| C           | Data Scheduled MRM-E    | Sample 5       | 0                        | 6       |                                  |                     | Cyproconazole   | 292.12    | 70.04                 | 0          | 8.8                  | 0.5      |            |             | 0       |       |
| 0           | Data Scheduled MRM-E S  | Sample 6       | 0                        | 7       | <b>V</b>                         |                     | Epoxiconazole   | 330.08    | 121                   | 0          | 9.6                  | 0.5      |            |             | 0       |       |
| 0           | ata Scheduled MRM-E     | Sample 7       | 0                        | • 8     | V 00                             |                     | Etaconazole     | 328.1     | 159                   | 0          | 9.7                  | 0.5      |            |             | 0       |       |
| -           | ata Scheduled MRM-E     | Sample 8       | -                        | 9       | V 00                             |                     | Fenarimol       | 331.04    | 268                   | 0          | 9.2                  | 0.5      |            |             | 0       |       |
|             | Data Cahadulad MDM E    | Cample 0       | 0                        | 10      | V 00                             |                     | Flutriafol      | 302.11    | 70.04                 | 0          | 8                    | 0.5      |            |             | 0       |       |
|             | All Scheduled MRM-E 3   | sample 3       | 0                        | 11      | V •                              |                     | Imazalil        | 297       | 158.9                 | 0          | 9.9                  | 0.5      |            |             | 0       |       |
|             | Jata Scheduled MRM-E S  | sample 10      | 0                        | 12      | V •                              |                     | Imidacloprid    | 256       | 209                   | 0          | 6                    | 0.5      |            |             | 0       |       |
|             |                         |                |                          | 13      | V 00                             |                     | Metribuzin      | 215.1     | 187.1                 | 0          | 6.9                  | 0.5      |            |             | 0       |       |
|             |                         |                |                          | 14      | <ul> <li>✓</li> <li>●</li> </ul> |                     | Myclobutanil    | 289       | 70                    | 0          | 9                    | 0.5      |            |             | 0       |       |
|             |                         |                |                          | 15      | <ul> <li>✓</li> <li>●</li> </ul> |                     | Nitenpyram      | 271.2     | 225.1                 | 0          | 4.4                  | 0.5      |            |             | 0       |       |
| citina racu | ulti aqual as battas    |                | 50 -                     | 16      | <ul> <li>✓</li> <li>●</li> </ul> |                     | Nuarimol        | 315       | 252.1                 | 0          | 8.8                  | 0.5      |            |             | 0       |       |
| silive resu | nic equal of Detter 🤍 🦲 |                | , 30                     | 17      |                                  |                     | Paclobutrazol   | 294.14    | 70.04                 | 0          | 8.4                  | 0.5      |            |             | 0       | ►     |
|             |                         |                | -//2                     | Control | Nene                             |                     |                 |           |                       | 74         |                      |          |            | _           | _       |       |

0.6 0.4 0.2 0.0 0.60 0.85 0.45 0.55 0.65 0.75 0.80 0.90 0.40 0.50 0.95 MasterView P MQ MV New Session RT Width (min) Mass (Da) Fragment Mass (Da) Width (Da) Expected RT (min) Calculated Concentr. Library Hit Library Score Known Concentr 223 126 6.6 0.5 0

| ulations Ubrary Searching Columns      | Confidence Settings | User Settings       |           |       |
|----------------------------------------|---------------------|---------------------|-----------|-------|
| Perform Library Search                 |                     |                     |           |       |
| Algorithm To Use During Library Search | Confirmation Searc  | h                   |           | •     |
| Results Sorted By                      | Fit                 |                     |           | •     |
| Libraries To Search                    | Search All Libra    | ries                |           | ^<br> |
| Alexales Personales                    | Pesticides          |                     |           | -     |
| Algorithm Parameters                   |                     |                     |           |       |
| Constraint                             |                     |                     | Tolerance |       |
| Precursor Mass                         |                     | +/-                 | 0.4       | Da    |
| Collision Energy                       |                     | +/-                 | 5         | eV    |
| Retention Time                         |                     | +/-                 | 0.5       | min   |
| Mass Tolerance                         |                     | +/-                 | 0.4       | min   |
| Use Polarity                           |                     | Intensity Threshold | 0.05      |       |
| Use Collision Energy Spr               | ead                 | Minimal Purity      | 10 %      |       |
| I Use Compared Specific                | Purity Threshold    | Interaction Fronte  | 5         |       |

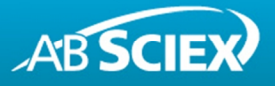

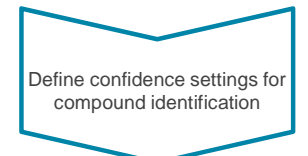

- Define criteria for compound identification for RT and library searching in the 'Confidence Settings' tab.
- Note: All settings will be saved with the XIC list.

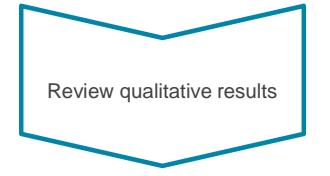

- Confidence in identification is visualized using the RT and Library 'traffic light'
- Numeric values can be found in the RT % Error and Library Score column. Any of these columns can be used to sort results.
- The MS/MS spectrum can be visually compared to the library spectrum by clicking the 'Show MS/MS' button.

|                                            | Mass Error<br>Mass Error (ppm) | Retention Time<br>% Error | Isotope<br>Isotope Ratio<br>% Difference | Library Hit<br>Library Score | Formula Finder<br>Formula Finder<br>Score |
|--------------------------------------------|--------------------------------|---------------------------|------------------------------------------|------------------------------|-------------------------------------------|
| $\checkmark$                               | < 5.0                          | < 2.5                     | < 20.0                                   | > 70.0                       | > 50.0                                    |
| <b>A</b>                                   | < 10.0                         | < 5.0                     | < 40.0                                   | > 50.0                       | > 20.0                                    |
| •                                          | >= 10.0                        | >= 5.0                    | >= 40.0                                  | <= 50.0                      | <= 20.0                                   |
| ined Score<br>lual scores<br>mbined into a | 0 %                            | 50 %                      | 0 %                                      | 50 %                         | 0 %                                       |

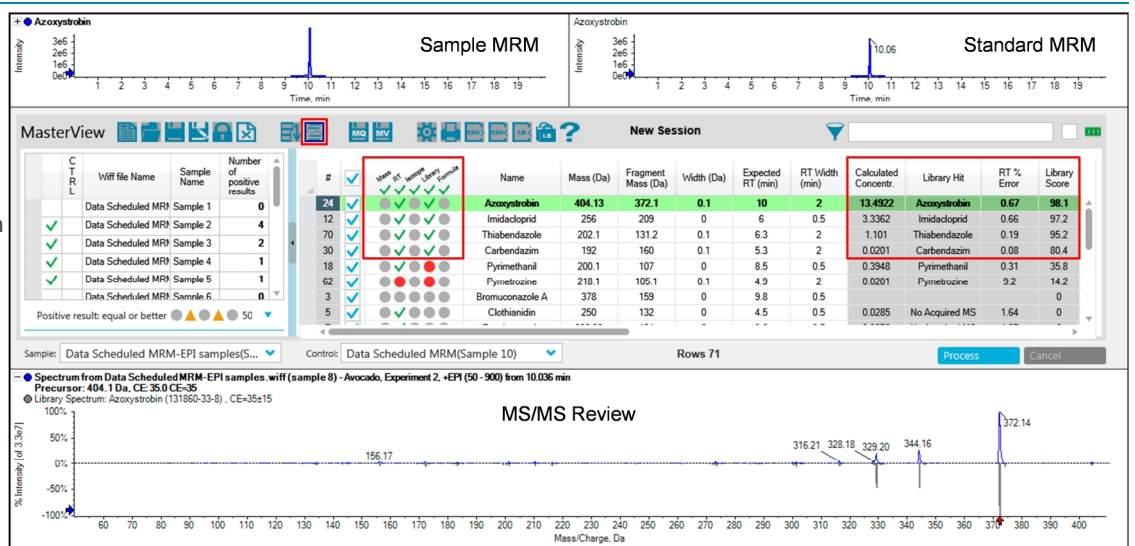

Data example: Identification of Azoxystrobin, Carbendazim, Imidacloprid, and Thiabendazole in an avocado sample (QuEChERS extract 10x diluted)

# AB SCIEX

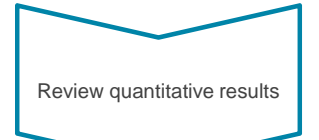

- Findings in unknown samples are automatically compared against a standard injection of known concentration.
- The MRM transitions can be normalized for easy comparison of peak intensity.
- Results with a concentration higher than the standard are highlighted in green. Results can be filtered using the 'Display highlighted XIC only'.
- Results can be reported using customizable report templates or can be exported in MultiQuant<sup>™</sup> for further processing including the automatic calculation of ion ratios.

| Fenh         | exami         | id           |             |                      |              |               |        |                                                                                                    |                                                                                                    |                |        |          |         |           | Fenher   | amid                 |        |            |            |                 |           |                    |                 |                         |        |     |
|--------------|---------------|--------------|-------------|----------------------|--------------|---------------|--------|----------------------------------------------------------------------------------------------------|----------------------------------------------------------------------------------------------------|----------------|--------|----------|---------|-----------|----------|----------------------|--------|------------|------------|-----------------|-----------|--------------------|-----------------|-------------------------|--------|-----|
| 40           | e6 -          |              | Samola MRM  |                      |              |               |        |                                                                                                    |                                                                                                    |                |        | 4e6 -    |         |           |          |                      | c      | tondo      | rd N       |                 |           |                    |                 |                         |        |     |
| 2            |               |              |             |                      |              |               |        |                                                                                                    |                                                                                                    | 2-0            |        |          |         |           |          |                      |        | lanua      | ru iv      |                 |           |                    |                 |                         |        |     |
| 36           | *             |              |             |                      |              |               |        |                                                                                                    |                                                                                                    |                |        |          |         |           | Sity     | 366 -                |        |            |            |                 |           |                    |                 |                         |        |     |
| 20           | - 64          |              |             |                      |              |               |        |                                                                                                    |                                                                                                    |                |        |          |         |           | ten      | 2e6 -                |        |            |            |                 |           |                    |                 |                         |        |     |
| 10           | -6            |              |             |                      |              |               |        |                                                                                                    |                                                                                                    |                |        |          |         |           | -        | 1e6 -                |        |            |            |                 | 0.00      | 9.54               |                 |                         |        |     |
| 04           |               |              |             |                      |              | ~             |        |                                                                                                    |                                                                                                    |                |        |          |         |           |          | 0-0                  |        |            |            |                 | 0.20 8.9  | 94 9.42            |                 |                         |        |     |
|              |               | 1 2          | 3 4         | 5 (                  | 5 7          | 8             | 9      | 10 11                                                                                                    | 12                                                                                                    | 13 14          | 15     | 16 1     | 7 18    | 19        |          | 000                  | 1      | 2 3 4      | 5          | 6 7             | 8 9       | 9 10 11            | 12 13 14        | 15 16                   | 17 18  | 19  |
|              |               |              |             |                      |              |               | Ti     | me, min                                                                                                    |                                                                                                    |                |        |          |         |           |          |                      |        |            |            |                 |           | Time, min          |                 |                         |        |     |
| acto         | -             | iow 🔳        |             | - 43                 |              | Ð             |        |                                                                                                    |                                                                                                    |                | -      |          |         |           | 2        | Ne                   | w Ses  | sion       |            |                 | -         |                    |                 |                         | 1      |     |
| iste         | ervi          |              | <u>V</u> _4 | -1-24                | 1 2          | ×1            |        |                                                                                                    |                                                                                                    |                |        | L        |         |           |          |                      |        |            |            |                 | •         |                    |                 |                         |        | _   |
|              | C<br>T        | Wiff file    | lame        | Sample               | Nun          | nber          | î      |                                                                                                    |                                                                                                    | 100            | de de  | and a    | N       |           | Marca (D | , Frag               | ment   | hight (Da) | Expect     | ed F            | RT Width  | Calculated         | Library Mit     | RT %                    | Libr   | ary |
|              | R             | with the t   | ame         | Name                 | posi<br>resu | itive<br>ults |        | 4                                                                                                    | <b>~</b>                                                                                                    | ~~             | 11     | <b>v</b> | TVC     | ame       | Mass (D  | a) Mas               | s (Da) | wider (Da) | RT (mi     | n) (            | min)      | Concentr.          | Library Hit     | Error                   | Sco    | re  |
|              |               | Data Sched   | uled MRM    | Sample 1             |              | 0             |        | 43                                                                                                    | $\checkmark$                                                                                                    |                | •      | •        | Fenh    | examid    | 302.1    | 9                    | 7.2    | 0.1        | 8.9        |                 | 2         | 258.4118           | Fenhexamid      | 0.49                    | 10     | 0   |
| ~            |               | Data Sched   | uled MRN    | Sample 2             |              | 4             |        | 71                                                                                                    | $\checkmark$                                                                                                    |                |        |          | Triflox | ystrobin  | 409      | 1                    | 86     | 0.1        | 10.4       |                 | 2         | 4.3781             | Trifloxystrobin | 0.29                    | 99     | .5  |
| $\checkmark$ |               | Data Sched   | uled MRN    | Sample 3             |              | 2             |        | 18                                                                                                    | $\mathbf{\mathbf{v}}$                                                                                                    |                |        |          | Pyrim   | ethanil   | 200.1    | 1                    | 00     | 0          | 8.5        |                 | 0.5       | 145.0609           | Pyrimethanil    | 0.76                    | 99     | 4   |
| ~            |               | Data Sched   | uled MRN    | Sample 4             |              | 1             |        | 20                                                                                                    | $\mathbf{x}$                                                                                                    |                |        |          | Carte   | oxytéň    | 308      | 19                   | 0.30   | 0.1        | 10.8       |                 | 2         | 3.6899             | Carbondaria     | 0.14                    | 99     | 4   |
| 5            |               | Data Sched   | aled MRM    | Sample 5             | -            | 1             |        | 30                                                                                                    | $\mathbf{x}$                                                                                                    |                |        |          | Carbe   | nuazim    | 220.1    |                      | 00     | 0.1        | 5.3        |                 | 2         | 1.5914             | Currodial       | 0.07                    | 99     | 2   |
| *            |               | Data Sched   | and MDI     | Sample 6             | -            |               |        | 35                                                                                                    | ×.                                                                                                    |                |        |          | Tehuo   |           | 226.1    |                      | 70     | 0.1        | 3.6        |                 | 2         | 1.000              | Tehuconazole    | 0.59                    | 56     | 9   |
| ,            |               | Data Sched   | Jed MO      | Cample 6             | -            | 2             |        | 27                                                                                                    | ž                                                                                                    | × *            |        |          | Roe     | calid     | 306.15   | 2                    | 07     | 0.1        | 9.1        |                 | 2         | 2 0621             | Roscalid        | 0.27                    | 00     | 2   |
| <u>،</u>     |               | Data Sched   | aed MRM     | Sample /             | -            | 3             |        | 49                                                                                                    | ž                                                                                                    |                |        |          | Methan  | nidophos  | 142      |                      | 34     | 0.1        | 11         |                 | 2         | 0.2068             | Methamidonho    | 0.09                    | 23     | 7   |
| <u>_</u>     |               | Uata Sched   | ned MRM     | Sample 8             | -            | 1             |        | 10                                                                                                    | ž                                                                                                    | ٠.             |        |          | Flut    | riafol    | 302.11   | 70                   | .04    | 0          | 8          |                 | 0.5       | 0.1847             | Flutriafol      | 1.17                    | 16     | .5  |
| /            |               | Data Sched   | uled MRM    | Sample 9             |              | 3             |        | 3                                                                                                    | Ĵ,                                                                                                    |                |        |          | Bromuco | onazole A | 378      | 1                    | 59     | 0          | 9.8        |                 | 0.5       |                    |                 |                         | C      | 1   |
| /            |               | Data Sched   | led MRM     | Sample 10            | )            | 2             |        | 5                                                                                                    | v                                                                                                    |                |        | •        | Cloth   | ianidin   | 250      | 1                    | 32     | 0          | 4.5        |                 | 0.5       | 0.019              | No Acquired M   | 2.09                    | C      |     |
| 1            |               | Data Sched   | led MRM     | Sample 11            | 1            | 3             |        | 7                                                                                                    | V                                                                                                    |                |        | •        | Epoxic  | onazole   | 330.08   | 1                    | 21     | 0          | 9.6        |                 | 0.5       | 0.3101             | No Acquired M   | 0.71                    | C      |     |
| 1            |               | Data Sched   | led MRM     | Sample 12            | 2            | 2             |        | 11                                                                                                    | ~                                                                                                    | ~~             |        |          | Ima     | iliszalil | 297      | 15                   | 8.9    | 0          | 9.9        |                 | 0.5       | 0.344              | No Acquired M   | 0.97                    | C      |     |
|              |               | Data Sched   | uled MRM    | Sample 13            | 3            | 0             | -      | 13                                                                                                    | <ul> <li>Image: A second second s</li></ul> |                |        |          | Metr    | ibuzin    | 215.1    | 18                   | 7.1    | 0          | 6.9        |                 | 0.5       | 0.692              | No Acquired MS  | 2.93                    | C      |     |
|              | va re         | rult agust a | r hatter    |                      |              | 50 -          |        | 15                                                                                                    | ~                                                                                                    |                | ••     |          | Niten   | ipyram    | 271.2    | 22                   | 5.1    | 0          | 4.4        |                 | 0.5       | 0.2426             | No Acquired M   | 3.39                    | C      |     |
| siu          | ive re        | suic equal o | Detter      |                      |              | JU •          | -1     | 19                                                                                                    |                                                                                                    | ~~             |        |          | Thiad   | cloprid   | 253.2    | 1                    | 26     | 0          | 7.4        |                 | 0.5       | 0.0075             | No Acquired M   | 6 0.47                  | C      | ×   |
| le:          | Dat           | ta Schedul   | ed MRN      | ∕I-EPI sar           | nples(       | s 🗸           | •      | Control                                                                                                    | Data                                                                                                    | Sched          | uled N | IRM(Sa   | mple 10 | D)        | •        |                      |        | Rows 71    |            |                 |           |                    | Proces          | s                       | Cancel |     |
| _            | _             |              |             | 202.4 (              |              |               |        |                                                                                                    |                                                                                                    |                |        |          |         |           | _        |                      |        |            |            | 202.4           |           |                    |                 | 1.00                    |        |     |
| 3.8          | antexa<br>18e | 6, Height    | 488085      | 302.17:<br>7, RT: 8. | 96 min       | vata s        | scried | ulea mr                                                                                                    | (M.WIII                                                                                                    | (sampie        | : 14)  |          |         |           | Area:    | grapes -<br>1.161e7, | Height | 1497004.5  | , RT: 8.96 | 302.17<br>6 min | 37.2 - Da | ata Schedule       | а мням.wift (sa | mple 24)                |        |     |
|              |               |              |             |                      |              |               |        |                                                                                                    |                                                                                                    |                | S      | amp      | le M    | RM        | >        | ]                    |        |            |            |                 |           | ß                  | 96 S            | Standa                  | rd N   | /RN |
| 1            | 1e6 -         |              |             |                      |              |               |        |                                                                                                    | 0 00                                                                                                    |                |        | <b>p</b> |         |           | usit     | 1e6 -                |        |            |            |                 |           |                    | × .             |                         |        |     |
|              |               |              |             |                      |              |               |        | 1                                                                                                    | 0.30                                                                                                    |                |        |          |         |           | Inte     |                      |        |            |            |                 |           |                    |                 |                         |        |     |
| 0            | )e0 -         | 0.2 0        | 2 0         | 0.5                  | 0.0          | 07            |        |                                                                                                    |                                                                                                    | 0.1            | 0.2    | 0.2      |         | 0 -       | 10       | 0e0 1                | 0.2    | 02 0       | 0.5        | 0.0             | 07        |                    | 00 01           | 2 02                    |        | 0.5 |
|              |               | 0.2 8.       | J 8.4       | 6.5                  | 0.0          | 0.7           | 8.6    | 0 0.9<br>Time ~                                                                                                    | 9.0<br>sin                                                                                                    | 3.1            | 5.2    | 3.3      | 5.4     | 5.5       | 0.0      |                      | 0.2    | 0.3 8.4    | + 8.5      | 0.6             | 0./       | 0.0 8.9<br>Time mi | 5.0 9.1         | 5.2 9.3                 | 5.4    | 5.5 |
| - 1          | Feel          | hexamid 2    | (Stand      | ard) 302             | 1/55         | 50-D          | ata 9  | Schedule                                                                                                    | d MRI                                                                                                    | A wiff (e      | ample  | 14)      |         |           | + • •    | ireenor              | anes - | Fenhera    | mid2(1)    | nknow           | m) 302 1  | 1/55 0- Dat        | a Scheduled M   | RM wiff (sa             | mole 2 | n   |
| ea           | : 2.2         | 213e6, He    | ght: 27     | 7534.6 F             | RT: 8.9      | 6 min         |        |                                                                                                    |                                                                                                    | <del></del> (5 |        |          |         |           | A        | rea: 6.6             | 21e6.  | Height: 8  | 56212.7.   | RT: 8.9         | 6 min     | 17 55.0- Da        |                 | un. <del>a</del> ni (30 |        |     |
|              | 1.6           |              |             |                      |              |               |        |                                                                                                    |                                                                                                    |                |        |          |         |           | ≥        | 1=6                  |        |            |            |                 |           | 6                  | 96              |                         |        |     |
|              | 100 -         |              |             |                      |              |               |        |                                                                                                    |                                                                                                    |                |        |          |         |           | GUS      | 160 -                |        |            |            |                 |           | -10                | 21              |                         |        |     |
|              | <u></u>       |              |             |                      |              |               |        |                                                                                                    | 8.96,                                                                                                    | -              |        |          |         |           | Ē        | 0.01                 |        |            |            |                 |           |                    |                 |                         |        |     |
|              | ~~ ~          | 8.2 8        | 3 8.4       | 8.5                  | 8.6          | 8.7           | 8.8    | 8 8.9                                                                                                    | 9.0                                                                                                    | 9.1            | 9.2    | 9.3      | 9.4     | 9.5       | 9.6      | 000 -                | 8.2    | 8.3 8.4    | 4 8.5      | 8.6             | 8.7       | 8.8 8.9            | 9.0 9.1         | 9.2 9.3                 | 9.4    | 9.5 |
|              |               |              |             |                      |              |               |        | and the second second se |                                                                                                    |                |        |          |         |           |          |                      |        |            |            |                 |           | Time mi            | -               |                         |        |     |

Data example: Identification of Carbendazim, Cyprodinil, Fenhexamid, Pyrimethanil, Quinoxyfen, and Trifloxystrobin in a grapes sample (QuEChERS extract 10x diluted), however, only Fenhexamid and Pyrimethanil were present at a concentration higher than 10 μg/kg)

Confirmation of Fenhexamid using a second analysis and automatic ion ratio calculation in MultiQuant<sup>™</sup> software

Additional library searching and reporting functionality is available in the LibraryView<sup>™</sup> and Cliquid<sup>®</sup> software.

For additional support on implementing this workflow in your own lab, or for support on other AB SCIEX products, visit our website or email us at <a href="support@absciex.com">support@absciex.com</a>.

For Research Use Only. Not for use in diagnostic procedures.

© 2014 AB SCIEX. The trademarks mentioned herein are the property of AB Sciex Pte. Ltd. or their respective owners. AB SCIEX™ is being used under license.

Publication number: 10160414-01

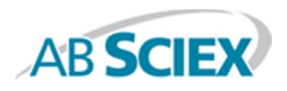

Headquarters 500 Old Connecticut Path, Framingham, MA 01701 USA Phone 508-383-7700 www.absciex.com International Sales For our office locations please call the division headquarters or refer to our website at www.absciex.com/offices